## **Rowan University Purchasing Card Program**

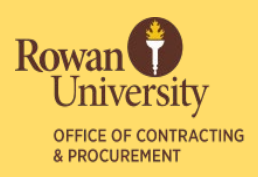

### Guide to Declined Transactions

Bank of America offers two options to Accountholders and Proxy Reconcilers to manage their P-Card accounts: **BoA Works** and **Global Card Access**. The Accountholder is responsible for checking the authorization log prior to contacting the P-Card Program Administrator regarding a declined transaction.

#### **BoA Works**

- **1.** Log into your Works account.
- 2. In the Accounts Dashboard, click on the 4-digit Account ID.
- **3.** Choose "View Auth Log" from the drop-down menu.
- 4. Locate the Decline Reason from the Auth Log and follow the below guidelines:

| Account          | s Dashboard |                   |
|------------------|-------------|-------------------|
| In Scope         | Corporate   |                   |
| Account Name     |             | Account ID        |
|                  |             | 9610              |
| ROWAN PURCHASING |             | 9610              |
| 4                |             | View Full Details |
| 1 item           |             | View Auth Log     |

| Decline Reason              | Accountholder<br>Action                                                     |
|-----------------------------|-----------------------------------------------------------------------------|
| Not Enough Available Money  | Ensure all transactions from previous months are signed off. Open           |
|                             | transactions will hold up your available funds.                             |
|                             | If more funds are needed, reach out to the Program Administrator to         |
|                             | request a temporary credit limit increase.                                  |
| Decline for Score 1         | Suspected fraudulent activity. Call Bank of America at the number on the    |
|                             | back of your card. You will be required to provide your Verification ID,    |
|                             | which is the Accountholder's Banner ID.                                     |
| Invalid PIN                 | Check or change your PIN through the Global Card Access website or app.     |
| Individual MCCG is Excluded | Contact the Program Administrator to request an override. Make sure to      |
|                             | forward any applicable approvals (IRT, Entertainment Form, etc.) at the     |
|                             | time of the                                                                 |
|                             | request.                                                                    |
| Card Activation             | The card has not been activated. Call the number on the back of the card or |
|                             | use the Global Card Access website or app to activate.                      |

#### Page 1 of 2

Office of Contracting & Procurement Division of Finance 856.256.4171 <u>rowan.edu/procurement</u>

# **Rowan University Purchasing Card Program**

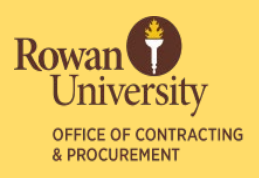

### **Global Card Access**

- Account dashboard check credit limit, available credit, current balance, recent activity, and payment due date
- Request a card from your Program Administrator
- Activate a new card
- View or change PIN
- Lock and unlock card
- Set up and manage alerts
- Download or view current and past statements

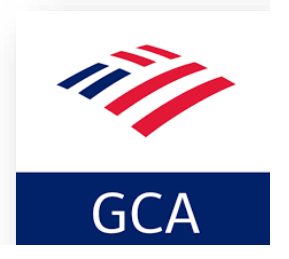

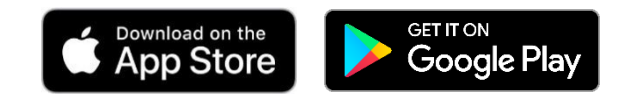

## Pro Tips for Preventing Declined Transactions

- Make sure your card is activated.
- Make sure your PIN is set up. You can do this by calling the number on the back of the card. If asked for a Verification ID, it is the Accountholder's Banner ID.
- Monitor your available credit.
- If purchases will be made over the weekend, make sure you have enough credit available before leaving.
- PINs, card activations, and fraudulent activity cannot be addressed by the Program Administrator. Please contact Bank of America at 888-449-2273 for assistance with for these issues.

Page 2 of 2

Office of Contracting & Procurement Division of Finance 856.256.4171 <u>rowan.edu/procurement</u>